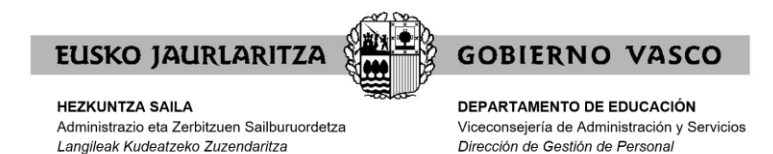

# SUKALDARI ZERRENDEN IREKIERA 2020

# ESKAERA EGITEKO GIDA

## Aurkibidea

| 1. OINARRIZKO INFORMAZIOA2                        |
|---------------------------------------------------|
| Eskabidea egiteko behar den ekipoa2               |
| Arreta2                                           |
| 2. JADANIK SUKALDEKO ZERRENDETAN DAUDEN PERTSONAK |
| Irakasleguneara sarrera3                          |
| 3. ERREGISTRATU GABEKO ERABILTZAILEAK             |
| Irakasleguneara sarbidea5                         |
| Erregistroa5                                      |
| Pasahitza aldatzea7                               |
| 4. IRAKASLEGUNEARAKO SARRERA8                     |
| Irakaslegunearako sarbidea8                       |
| 5. SUKALDE ZERRENDEN IREKIERA. FORMULARIOA10      |
| Datu pertsonalak10                                |
| Zonaldeak11                                       |
| Aurkeztutako dokumentazioa eta datu pertsonalak12 |
| Frogagiria jasotzea15                             |
| Eskaera bat eskatzaile bakoitzeko15               |

## 1. OINARRIZKO INFORMAZIOA

## Eskabidea egiteko behar den ekipoa

Prozesuan parte hartzeko eskabide elektronikoa edozein ordenagailutatik bete daiteke, baldin eta Interneteko konexioa badu.

Ezin da mugikorretik, Tabletik edo antzekoetatik egin. Ordenagailuaren bidez egin beharko da.

Nabigatzaile hauek erabiltzea gomendatzen da: Google Chrome, Mozilla Firefox eta Microsoft Edge. Ez erabili Internet Explorer.

Arren, eskaera <u>epearen azken egunean ez egitea eskatzen dugu</u>, sartzeko arazoren bat izanez gero agian ezin izango baita konpondu denboran.

Hain zuzen ere, Irakasleguneko arreta-zerbitzua azaroaren 20an, ostiralean, amaituko da, **15:00etan**; beraz, ordu horretatik aurrera ezingo da zerbitzu horrekin harremanetan jarri sor dakizkiokeen arazo teknikoak konpontzeko.

## Arreta

Prozesuaren inguruko zalantzak badituzu:

Zuzenean - 012 / 945 01 80 00

Aplikazio informatikoarekin arazoak badituzu:

Telefonoa: 945 207 256

irakaslegunea@hezkuntza.net

Ordutegia: Astelehenetik ostegunera 8h-18h, Ostiraletan 8h-15h

## 2. JADANIK SUKALDEKO ZERRENDETAN DAUDEN PERTSONAK

## Irakasleguneara sarrera

Sartzeko esteka: https://irakaslegunea.euskadi.eus/eu/

Erabiltzaileak erabiltzailea eta pasahitza sartu beharko ditu bere eremu pertsonalean sartzeko. Erregistratuta ez badago, ikus hurrengo atala (3. atala).

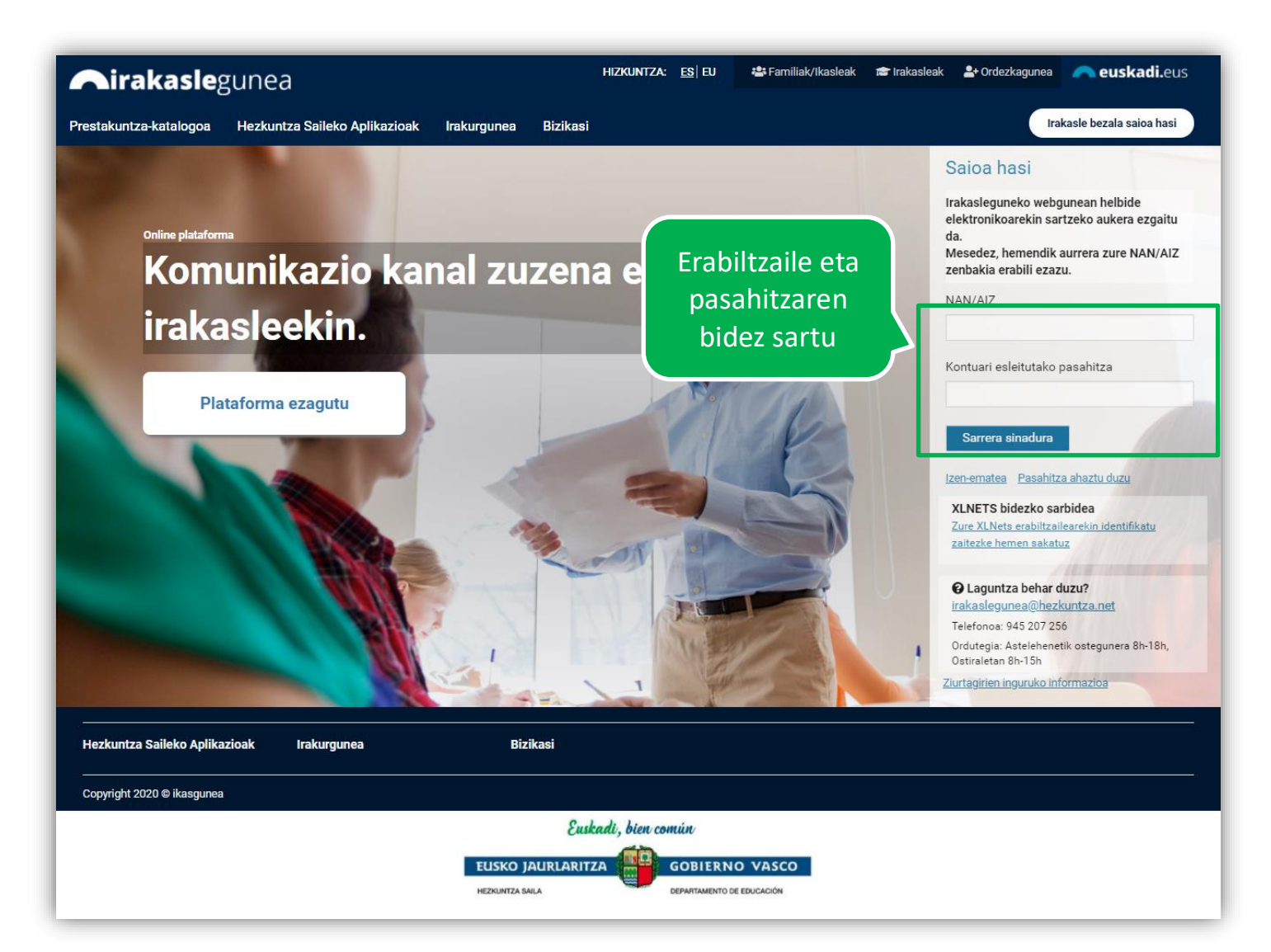

Identifikatu ondoren, zure eremu pertsonalean ikusiko duzu zerrendan dagoeneko inskribatuta zaudela, eta, beraz, prozesu honetan ezin izango du eskaera aurkeztu. Hala ez bada, izena eman behar duzu gida honetako jarraibideei jarraituz.

| irakaslegunea                                                                                                    | HIZKUNTZA: <u>ES</u>  EU                                               | 🚢 Familiak/Ikasleak 📧 Irakasleak 🛃 Ordezk | agunea 🦰 euskadi.eus                                                                                                    |
|----------------------------------------------------------------------------------------------------|------------------------------------------------------------------------|-------------------------------------------|----------------------------------------------------------------------------------------------------|
| Prestakuntza-katalogoa Hezkuntza Saileko<br>Nire Kontua<br>Atalak<br>Nire datu laboralak<br>Informazioa eta berriak | Aplikazioak Irakurgunea Bizikasi<br>Izena eta Abizenak (HNA.: 1254709) | Jadanik<br>zerrendetan<br>zauden abisua   | Evena      Evena      Ev |
|                                                                                                    | 🌲 Jakinarazpenak                                                       |                                           | 2020-2021ko                                                                                                    |
|                                                                                                    | Ez dituzu zain dauden jakinarazpenik                                   |                                           | Ikuskiarien                                                                                                    |
|                                                                                                    |                                                                        |                                           | Lehiaketa                                                                                                    |

## 3. ERREGISTRATU GABEKO ERABILTZAILEAK

### Irakasleguneara sarbidea

Sarbide esteka: https://irakaslegunea.euskadi.eus/eu/

### **Erregistroa**

Erabiltzaileak hurrengo estekatik sartu behar dute "Izen-ematea".

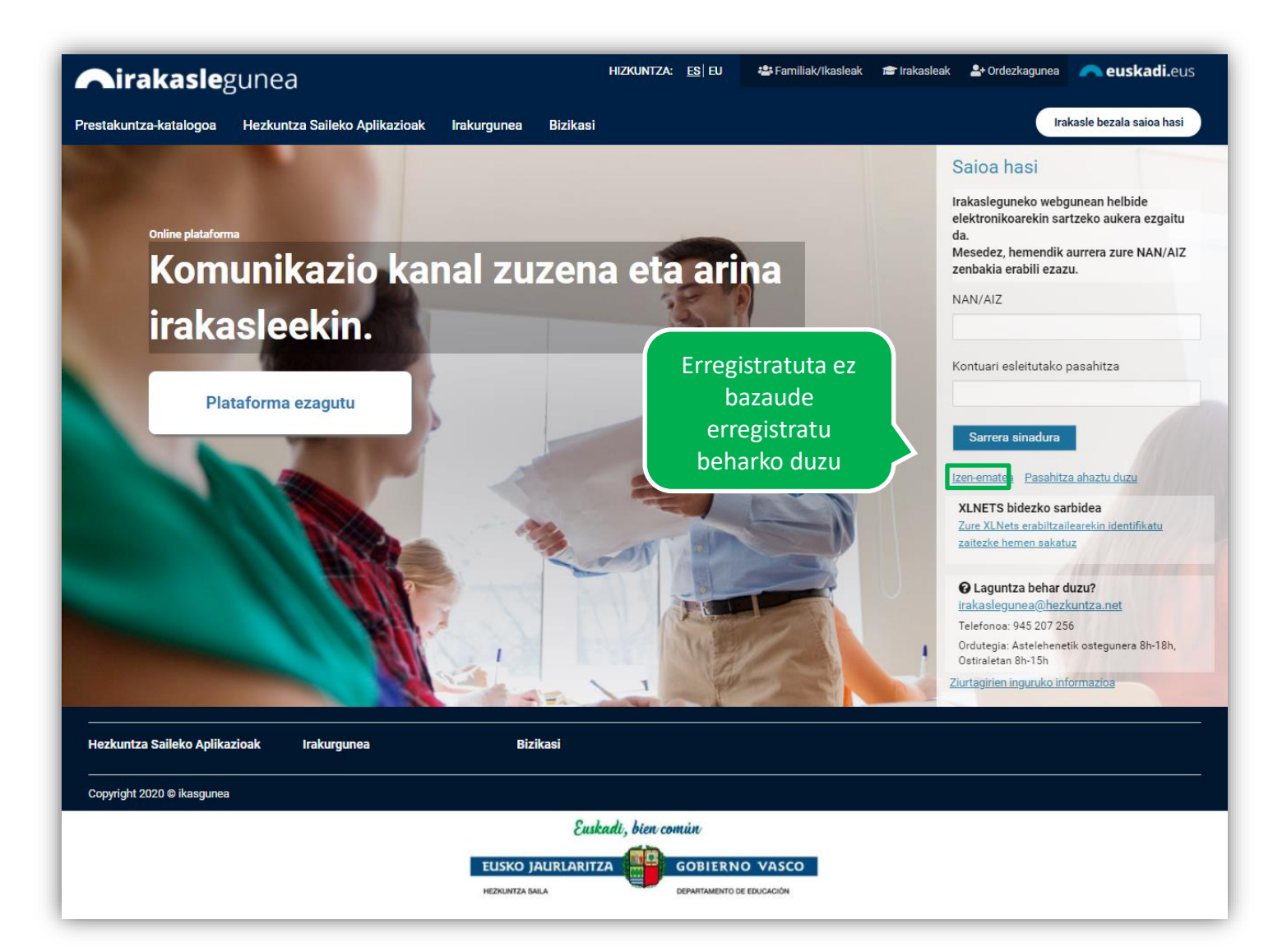

### Atal honetan identifikazio-datuak eskatzen dira, nortasuna egiaztatzeko.

| DOKUMENTU MOTA               | $\sim$    | * NAN/AIZ                 | * Iraungitze-data |  |
|------------------------------|-----------|---------------------------|-------------------|--|
|                              |           | (99999999Z edo Z9999999A) | (YYYY/MM/DD)      |  |
| Jaiotze data                 |           |                           |                   |  |
| YYY/MM/DD)                   |           |                           |                   |  |
| SO51 Testu egiaztapena (Beha | arrezkoa) |                           |                   |  |

Eskura izan behar dute NAN (edo AIZ), beharrezko datuak sartzeko eta datuak egiazkoak direla egiaztatzeko

"Jarraitu" sakatuta, pertsonaren datuak agertuko dira:

| Erregistroa - Datu pertsonalak          | Traingitze data                                      |           |          |        |
|-----------------------------------------|------------------------------------------------------|-----------|----------|--------|
| Lehenengo Izena                         | Abzena 1                                             | Abizana 2 |          |        |
| Generoa                                 | Jaiotze data                                         |           |          |        |
| ◆ Posta elektronikoko helbidea          | * Telefono mugikorra                                 |           |          |        |
| * NAZIONALITATEA<br>Aukera bat hautatu. | * KORRESPONDENTEIN HIZKUNITZA<br>Aukera bat hautatu. |           |          |        |
|                                         |                                                      |           | Ezeztatu | Amaitu |

Helbide elektroniko bat eta mugikor telefono bat gehitu behar dituzu, eta bertan pasahitza eta gakoak dituen mezu bat jasoko duzu. "<u>Amaitu</u>" botoian klik egin behar duzu.

| Airakasle              | gunea                         |                 | HIZKUNTZA: <u>ES</u> EU        | 🐣 Familiak/Ikasleak    | 🖻 Irakasleak | <b>≗+</b> Ordezkagunea | 🦰 euskadi.eus           |
|------------------------|-------------------------------|-----------------|--------------------------------|------------------------|--------------|------------------------|-------------------------|
| Prestakuntza-katalogoa | Hezkuntza Saileko Aplikazioak | Irakurgunea     | Bizikasi                       |                        |              | Ira                    | kasle bezala saioa hasi |
| Registro Irakaslegunea |                               |                 |                                |                        |              |                        |                         |
|                        | Erregistratze p               | rosezua ondo bu | urutu da. Zure pasahitza posta | a elektronikoz/SMS jas | soko duzu    |                        |                         |
|                        |                               |                 | Jarraitu                       |                        |              |                        |                         |
|                        |                               |                 |                                |                        |              |                        |                         |

## Pasahitza aldatzea

🏖 Familiak/Ikasleak 📾 Irakasleak 🍰 Ordezkagunea 🦳 euskadi.eus HIZKUNTZA: <u>ES</u> EU **Nirakasle**gunea Irakasle bezala saioa hasi Prestakuntza-katalogoa Hezkuntza Saileko Aplikazioak Irakurgunea Bizikasi Saioa hasi Irakasleguneko webgunean helbide elektronikoarekin sartzeko aukera ezgaitu da. Jasotako datuekin Mesedez, hemendik aurrera zure NAN/AIZ Komunikazio kanal zuze zenbakia erabili ezazu. sarrera (SMS edo mail NAN/AIZ irakasleekin. bidez) Kontuari esleitutako pasahitza Plataforma ezagutu Sarrera sinadura Izen-ematea Pasahitza ahaztu duzu XLNETS bidezko sarbidea Zure XLNets erabiltzailearekin identifikatu zaitezke hemen sakatuz O Laguntza behar duzu? irakaslegunea@hezkuntza.net Telefonoa: 945 207 256 Ordutegia: Astelehenetik ostegunera 8h-18h, Ostiraletan 8h-15h Ziurtagirien inguruko informazioa Hezkuntza Saileko Aplikazioak Irakurgunea Bizikasi

Erabiltzaileak jasotako datuak sartu beharko ditu bere espazio pertsonalera sartzeko.

Sistemak emandako pasahitzarekin sartzen den lehen aldia denez, pasahitza aldatu beharko duzu. Pasahitz pertsonal batengatik ordeztu.

| Pasahitz aldaketa                                                |                                  |                               |
|------------------------------------------------------------------|----------------------------------|-------------------------------|
|                                                                  |                                  |                               |
| Pasahitz zaharra                                                 | Pasahitz berria                  | Sartu berriro pasahitz berria |
|                                                                  |                                  |                               |
| Pasahitzak 7 baino karaktere gehiago izan behar ditu, eta osatze | an letrak eta zenbakiak erabili. |                               |
|                                                                  |                                  | Garbitu Gorde                 |

## 4. IRAKASLEGUNEARAKO SARRERA

## Irakaslegunearako sarbidea

Sartzeko esteka: https://irakaslegunea.euskadi.eus/eu/

Erabiltzaileak erabiltzailea eta pasahitza sartu beharko ditu bere espazio pertsonalera sartzeko. Erregistratuta ez badago, ikusi aurreko atala.

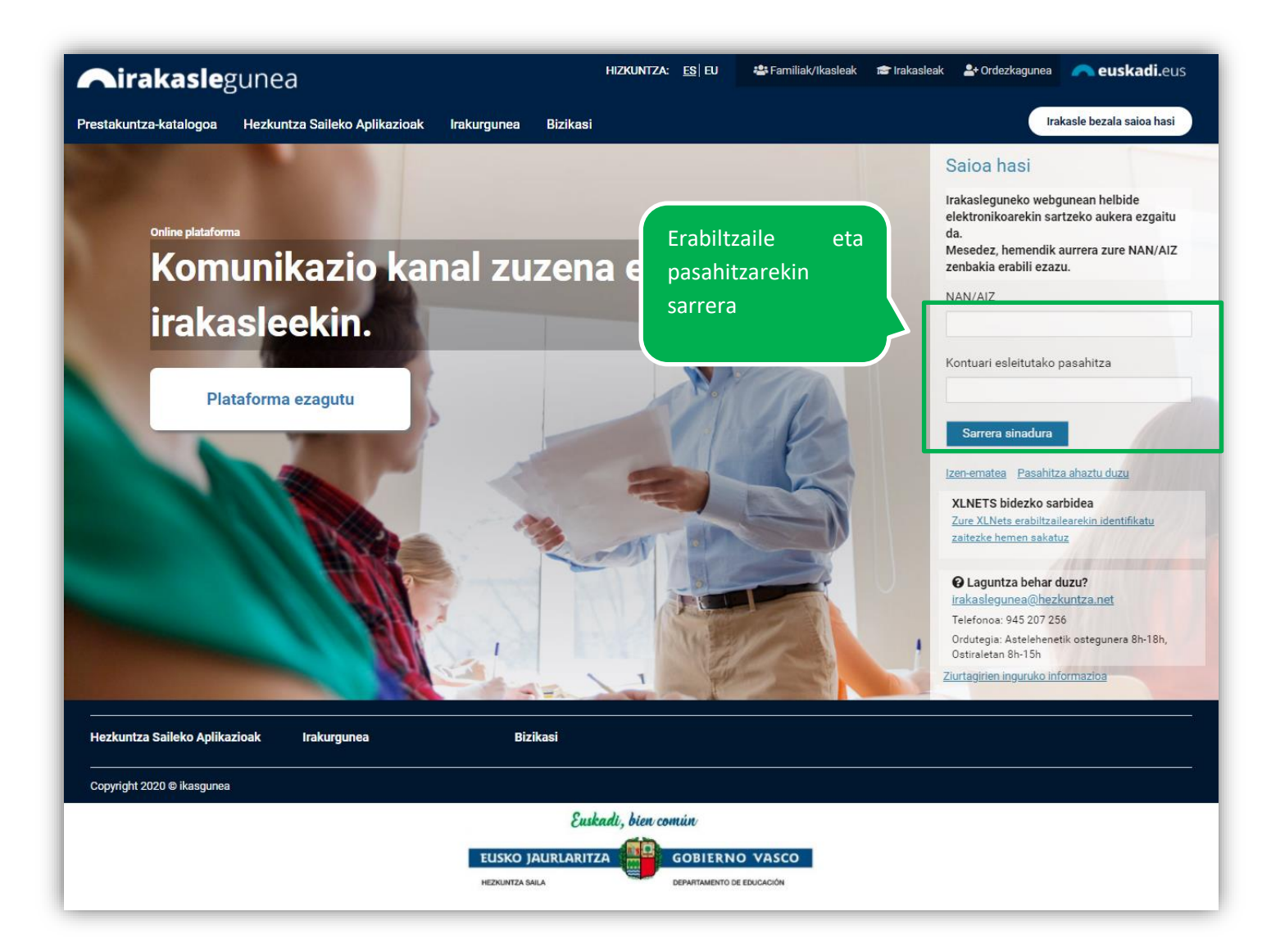

Identifikatu ondoren, bere eremu pertsonala ikusiko du:

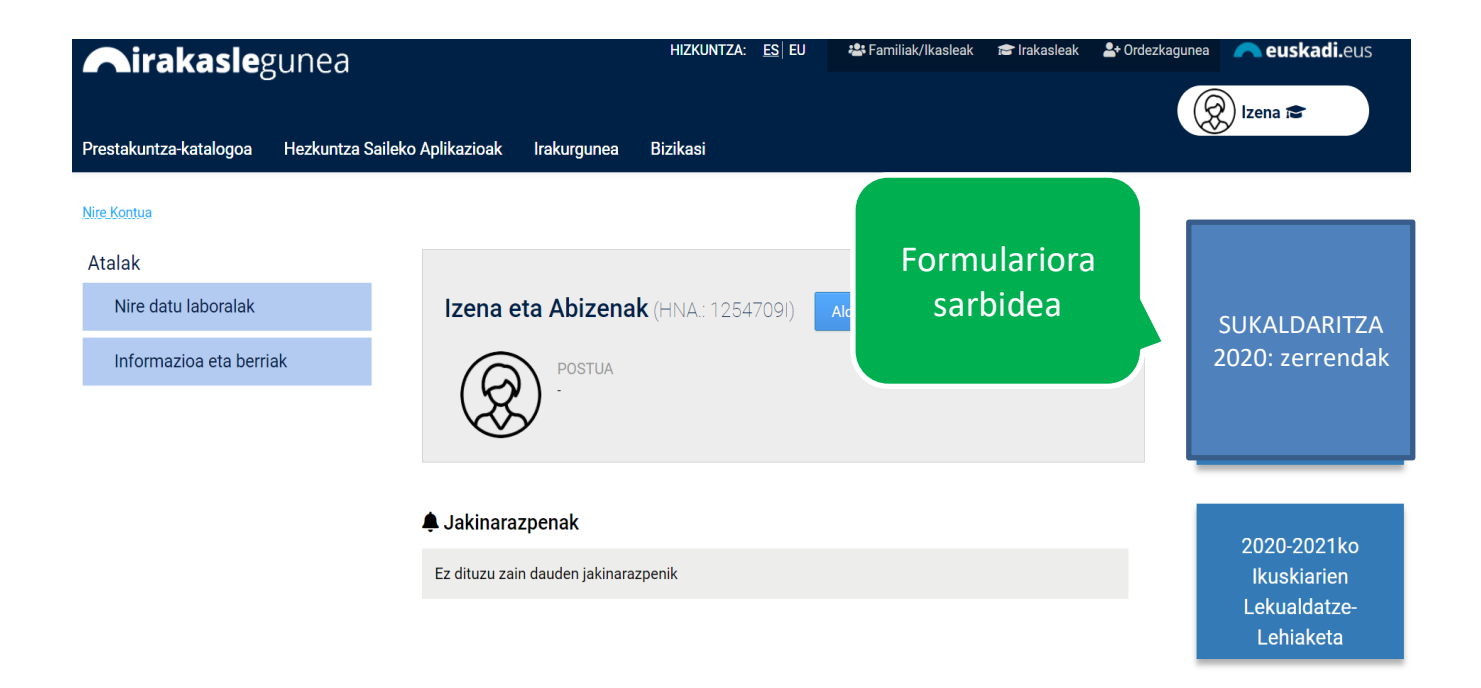

Hortik Sukadaritza 2020: zerrendetako formulariora sar zaitezke.

## 5. SUKALDE ZERRENDEN IREKIERA. FORMULARIOA

## Datu pertsonalak

NAN/AlZari, abizenei eta izenari dagozkien datuak automatikoki beteko dira identifikaziodatuekin.

Datu pertsonalen gainerako eremuak, 2. telefonoa izan ezik, nahitaezkoak dira. Aplikazioak datuak eskatutakoarekin bat datozela kontrolatzen du (mezu elektroniko bat, bederatzi digituko telefono bat, data baliodun bat).

Lurraldearen eta herriaren menu zabalgarriak lotuta daude, eta, beraz, aukeratutako lurraldearen arabera erakutsiko dira udalerriak.

| irakaslegunea                                                                                                 | neuskadi.eus neuskadi.eus                             |
|----------------------------------------------------------------------------------------------------|-------------------------------------------------------|
| SUKALDARIEN ZERRENDEN IREKIERA 2020<br>Mota bereko dokumentuak fitxategi bakar batean batzen ditu (pdf, ZIP,) |                                                       |
| DATU PERTSONALAK NAN-AIZ Abizenak eta izena Sexua *                                                           | Automatikoki beteko<br>dira identifikazio<br>datuekin |
| Jaiotze-data *                                                                                                | Zabalgarri lotuak                                     |
| Posta kodea *<br>Helbidea *<br>Telefono 1 *<br>Telefono 2<br>Emaila *                                         |                                                       |

## Zonaldeak

Gutxienez zonalde bat aukeratu beharko da.

### ZONALDEAK

### Zonaldeak \*

- A01: Vitoria-Gasteiz, Durana (Ubarrundia) eta Nanclares
- A02: Agurain, Alegria-Dulantzi eta Araia (Asparrena)
- A03: Campezo
- A04: Laguardia eta Elciego
- A05: Rivabellosa eta Valdegovía
- A06: Amurrio, Llodio eta Artziniega
- A07: Murgia (Zuia), Izarra (Urkabustaiz) eta Legutiano
- A08: Aramaio
- B01: Bilbao eta Alonsotegi
- B02: Abanto, Barakaldo, Muskiz, Ortuella, Portugalete, Santurtzi, Sestao eta Trapaga
- B03: Balmaseda, Gueñes, Karrantza eta Zalla
- B04: Orozko, Ugao eta Zeberio
- B05: Arrigorriaga, Basauri, Galdakao, Larrabetzu eta Zarátamo
- B06: Igorre, Lemoa, Otxandio eta Zeanuri
- D B07: Abadiño, Amorebieta, Berriz, Durango, Elorrio, Ermua, Iurreta eta Mallabia
- B08: Amoroto, Lekeitio, Markina eta Ondarroa
- B09: Arratzu, Bermeo, Gernika eta Mungia
- B10: Derio, Erandio, Getxo, Leioa, Plentzia, Sopelana eta Urduliz
- G01: Donostia
- G02: Errenteria, Hondarribia, Irun, Lezo, Oiartzun eta Pasaia
- G03: Andoain, Hernani, Lasarte, Urnieta eta Usurbil
- G04: Alegia, Amezketa, Billabona, Tolosa eta Zizurkil
- G05: Beasain, Ordizia, Segura, Zegama eta Ormaiztegi
- G06: Legazpi, Urretxu eta Zumarraga
- G07: Aretxabaleta, Arrasate, Bergara, Eskoriatza eta Oñati
- G08: Deba, Eibar, Elgoibar eta Mutriku
- 🗌 G09: Azkoitia, Azpeitia, Errezil, Orio, Zarautz, Zestoa eta Zumaia

Gutxienez bat aukeratu beharko duzu

### Aurkeztutako dokumentazioa eta datu pertsonalak

Sartzerakoan, pantaila hau ikusiko duzu:

#### AURKEZTUTAKO DOKUMENTAZIOA

OHAR GARRANTZITSUA: behin-behineko ebazpena argitaratzen denean, ordezkaritzak kontratuak eskaintzen hasiko dira dokumentazio guztia aurkeztu dutenei eta ezarritako baldintzak betetzen dituztenei (onartutako eskabideak).

NAN, EBko herritarra izatearen erregistro-ziurtagiria edo bizileku baimena \* Seleccionar archivo Ningún archi... seleccionado

**OINARRIZKO TITULAZIOA** 

Eskola-ziurtagiria edo baliokidea, eskola-graduatu edo baliokidea, DBH-graduatu edo baliokidea, edo titulazio maila altuagoa Seleccionar archivo Ningún archi... seleccionado

Eskolatze-ziurtagiririk, eskola-graduaturik edo baliokiderik eransten ez duenak, baina ziurtagiria baduela alegatu nahi badu, X bat markatu beharko du. Ohartarazten da, nolanahi ere, baztertutako langile gisa agertuko dela behin-behineko ebazpenean. Dokumentua falta bada, erreklamazioak egiteko epean erantsi ahal izango du.

LAN-ESPERIENTZIA EDO FORMAKUNTZA (egiaztatu bata edo bestea)

A) LAN-ESPERIENTZIA

Kontratua Seleccionar archivo Ningún archi... seleccionado

Lan-bizitza Seleccionar archivo Ningún archi... seleccionado

Lan-esperientziarik eransten ez duenak, baina hura baduela alegatu nahi badu, X bat markatu beharko du. Ohartarazten da, nolanahi ere, baztertutako langile gisa agertuko dela behin-behineko ebazpenean. Dokumentua falta bada, erreklamazioak egiteko epean erantsi ahal izango du

**B) FORMAKUNTZA** 

Prestakuntza Seleccionar archivo Ningún archi... seleccionado

□ Formakuntzarik eransten ez duenak, baina hura baduela alegatu nahi badu, X bat markatu beharko du. Ohartarazten da, nolanahi ere, baztertutako langile gisa agertuko dela behin-behineko ebazpenean. Dokumentua falta bada, erreklamazioak egiteko epean erantsi ahal izango du.

#### DATU PERTSONALEN BABESA

Datu pertsonalen babesa \*

Datu Pertsonalak Babesteari eta eskubide digitalak bermatzeari buruzko abenduaren 5eko 3-2018 Lege Organikoarekin bat etorriz, hautaketa-prozeduran parte hartu nahi duten pertsonei jakinarazten zaie eskaeran jasotako datu pertsonalak fitxategi batean sartuko direla, hautaketa-prozesua kudeatzeko. Datuak eskuratzeko, zuzentzeko, ezabatzeko eta horien aurka egiteko eskubideak Hezkuntza Saileko Langileak Kudeatzeko Zuzendaritzan baliatu ahal izango dira.

Bidali

Atal honetan kontuan hartu beharreko <u>ohar garrantzitsu</u> bat agertzen da: "Behin-behineko ebazpena argitaratzen denean, ordezkaritzak kontratazioak eskaintzen hasiko dira dokumentazio guztia aurkeztu dutenei eta ezarritako baldintzak betetzen dituztenei (onartutako eskabideak)".

#### AURKEZTUTAKO DOKUMENTAZIOA

OHAR GARRANTZITSUA: behin-behineko ebazpena argitaratzen denean, ordezkaritzak kontratuak eskaintzen hasiko dira dokumentazio guztia aurkeztu dutenei eta ezarritako baldintzak betetzen dituztenei (onartutako eskabideak).

Ohar garrantzitsu hori irakurri ondoren, nahitaez erantsi behar dituzu NANa, EBko herritarraren erregistro-ziurtagiria edo bizileku-baimenaren kopia:

#### AURKEZTUTAKO DOKUMENTAZIOA

OHAR GARRANTZITSUA: behin-behineko ebazpena argitaratzen denean, ordezkaritzak kontratuak eskaintzen hasiko dira dokumentazio guztia aurkeztu dutenei eta ezarritako baldintzak betetzen dituztenei (onartutako eskabideak).

NAN, EBko herritarra izatearen erregistro-ziurtagiria edo bizileku baimena \* Seleccionar archivo Ningún archi... seleccionado

Ondoren, eskatutako oinarrizko titulazioa emango du. Titulazioa aurkeztu ezean, X markatu beharko du, erreklamazio-epean zuzendu ahal izateko.

#### **OINARRIZKO TITULAZIOA**

Eskola-ziurtagiria edo baliokidea, eskola-graduatu edo baliokidea, DBH-graduatu edo baliokidea, edo titulazio maila altuagoa Seleccionar archivo Ningún archi... seleccionado

Eskolatze-ziurtagiririk, eskola-graduaturik edo baliokiderik eransten ez duenak, baina ziurtagiria baduela alegatu nahi badu, X bat markatu beharko du. Ohartarazten da, nolanahi ere, baztertutako langile gisa agertuko dela behin-behineko ebazpenean. Dokumentua falta bada, erreklamazioak egiteko epean erantsi ahal izango du. Oinarrizko titulazioaren atala bete ondoren, lan-esperientzia edo formakuntza atala bete beharko duzu. Bata edo bestea egiaztatu beharko du. Dagokion dokumentazioa aurkezten ez badu, X markatu beharko du, erreklamazio-epean zuzendu ahal izateko.

| LAN-ESPERIEN                                                                     | JTZIA EDO FORMAKUNTZA (egiaztatu bata edo bestea)                                                                                                    |
|----------------------------------------------------------------------------------|----------------------------------------------------------------------------------------------------|
| A) LAN-ESPERI                                                                    | IENTZIA                                                                                                    |
| Kontratua Sele                                                                   | accionar archivo Ningún archi seleccionado                                                                                                    |
| Lan-bizitza Se                                                                   | leccionar archivo Ningún archi seleccionado                                                                                                    |
| <ul> <li>Lan-espe<br/>ere, baztertuta<br/>izango du</li> <li>FORMAKUN</li> </ul> | ∍rientziarik eransten ez duenak, baina hura baduela alegatu nahi badu, X bat markatu beharko du. Ohartarazten da, nolanahi<br>ako langile gisa agertuko dela behin-behineko ebazpenean. Dokumentua falta bada, erreklamazioak egiteko epean erantsi ahal<br>TZA |
| Prestakuntza 📑                                                                   | Seleccionar archivo Ningún archi seleccionado                                                                                                    |
|                                                                                  | ntzarik eransten ez duenak, baina hura baduela alegatu nahi badu, X bat markatu beharko du. Ohartarazten da, nolanahi ere,<br>angile gisa agertuko dela behin-behineko ebazpenean. Dokumentua falta bada, erreklamazioak egiteko epean erantsi ahal             |

Azkenik, nahitaez onartu beharko du bere datuak erabiltzeko adostasuna.

### DATU PERTSONALEN BABESA

Datu pertsonalen babesa \*

Datu Pertsonalak Babesteari eta eskubide digitalak bermatzeari buruzko abenduaren 5eko 3-2018 Lege Organikoarekin bat etorriz, hautaketa-prozeduran parte hartu nahi duten pertsonei jakinarazten zaie eskaeran jasotako datu pertsonalak fitxategi batean sartuko direla, hautaketa-prozesua kudeatzeko. Datuak eskuratzeko, zuzentzeko, ezabatzeko eta horien aurka egiteko eskubideak Hezkuntza Saileko Langileak Kudeatzeko Zuzendaritzan baliatu ahal izango dira.

Bidali

## Frogagiria jasotzea

Eskaera bidalitakoan, egindako bidalketaren frogagiria erakusten da.

| <b>Aikas</b> gunea |                                                                                                    | <b> euskadi.</b> eus |
|--------------------|----------------------------------------------------------------------------------------------------|----------------------|
|                    |                                                                                                    |                      |
|                    | Bidalketa ondo egin da.                                                                                                    |                      |
|                    | Bidalketa datuak honako hauek dira:<br>Zenbakia: 897225<br>Gaia: SUKALDARIEN ZERRENDEN IREKIERA 2020<br>Eskatzailea: 1. ABIZENA 2. ABIZENA, IZENA<br>Data: 2020/11/12 10:41<br>Egoera: Eskabideak: epea zabalik<br>Frogagiriaren PDFa Eskaera inprimatu |                      |
|                    | Aplikazioa ixteko, egin klik nabigatzailearen eskuineko botoian.                                                                                                    |                      |
|                    |                                                                                                    |                      |
|                    | Euskadi, bien común                                                                                                    |                      |
|                    | EUSKO JAURLARITZA       GOBIERNO VASCO         HEZKUNTZA SAILA       DEPARTAMENTO DE EDUCACIÓN                                                                                                    |                      |

## Eskaera bat eskatzaile bakoitzeko

Hautagai bakoitzak eskaera bakarra egin dezake. Bigarren bat egiten saiatzen badira, hurrengo mezua azalduko zaie:

Jadanik bidali duzu eskaera. Eskaera kontsulta dezakezu Irakasleguneko "Nire eskaerak" atalean.

<u>"Nire eskaerak"</u> atalean zure eskaera ikusi dezakezu eta aldaketak egin eskaera epeak zabalik jarraitzen baldin badu.

Gogoan izan sistema informatikoak eskaerak aurkezteko epea amaitzen denean itxiko duela eskabidea; beraz, une horretan grabatutako informazioa izango da kontuan hartuko dena.